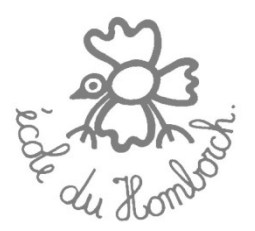

## PROPOSITION commande groupée de matériel scolaire 2017-2018.

Chers parents ,

Pour la prochaine rentrée scolaire l'association des parents d'élèves du Homborch s'est associée avec le fournisseur de fournitures scolaires Frederix pour vous proposer l'achat de matériel scolaire groupé.

Pourquoi cette initiative?

Dans le cadre d'un sondage que nous avons effectué en décembre dernier, nous avons eu un grand nombre de réponses positives pour la mise en place d'un tel système.

Vos avantages ?

- Gain de temps
- Facilite les préparations de la rentrée
- Avoir la certitude de recevoir le matériel pour le jour J et en adéquation aux demandes de l'enseignant

Bien entendu, cette formule n'est <u>PAS obligatoire</u>, vous restez libre d'effectuer vous-mêmes vos achats.

Ci-dessous vous trouverez une aide pour passer votre commande UNIQUEMENT sur le site web de notre fournisseur.

Un tutoriel est également disponible sur le site de l'école www.ecoleduhomborch.be

Toute commande doit être finalisée **avant le 20 juillet 2017**, une fois le 21 juillet, <u>l'application sera</u> <u>désactivée</u>.

Une <u>permanence</u> sera organisée à l'école par l'Association des Parents les **29 et 30 août de 17h à 19h** pour vous permettre de retirer votre commande.

## Notes importantes :

- ⇒ Les listes de matériel fournies comportent parfois du <u>matériel pour gaucher et droitier</u>, il vous est demandé de faire attention à ne sélectionner que le matériel nécessaire à votre enfant.
- ⇒ Si vous avez des enfants dans plusieurs classes différentes, il faudra faire <u>une commande par classe</u>.
- ⇒ Si le matériel de l'année passée est toujours en état, il n'est évidemment pas nécessaire de racheter le même matériel cette année.
- ⇒ Il est important que vos enfants arrivent en classe le premier jour avec tout le matériel adéquat.

Merci, bonnes vacances et à l'année prochaine.

L'APEH

• Se connecter sur le site du fournisseur : <u>www.colis-scolaires-frederix.be</u>

• Une fois sur le site web des colis-scolaires-frederix, veuillez sélectionner la section dédiée aux écoles et ensuite sélectionnez notre école.

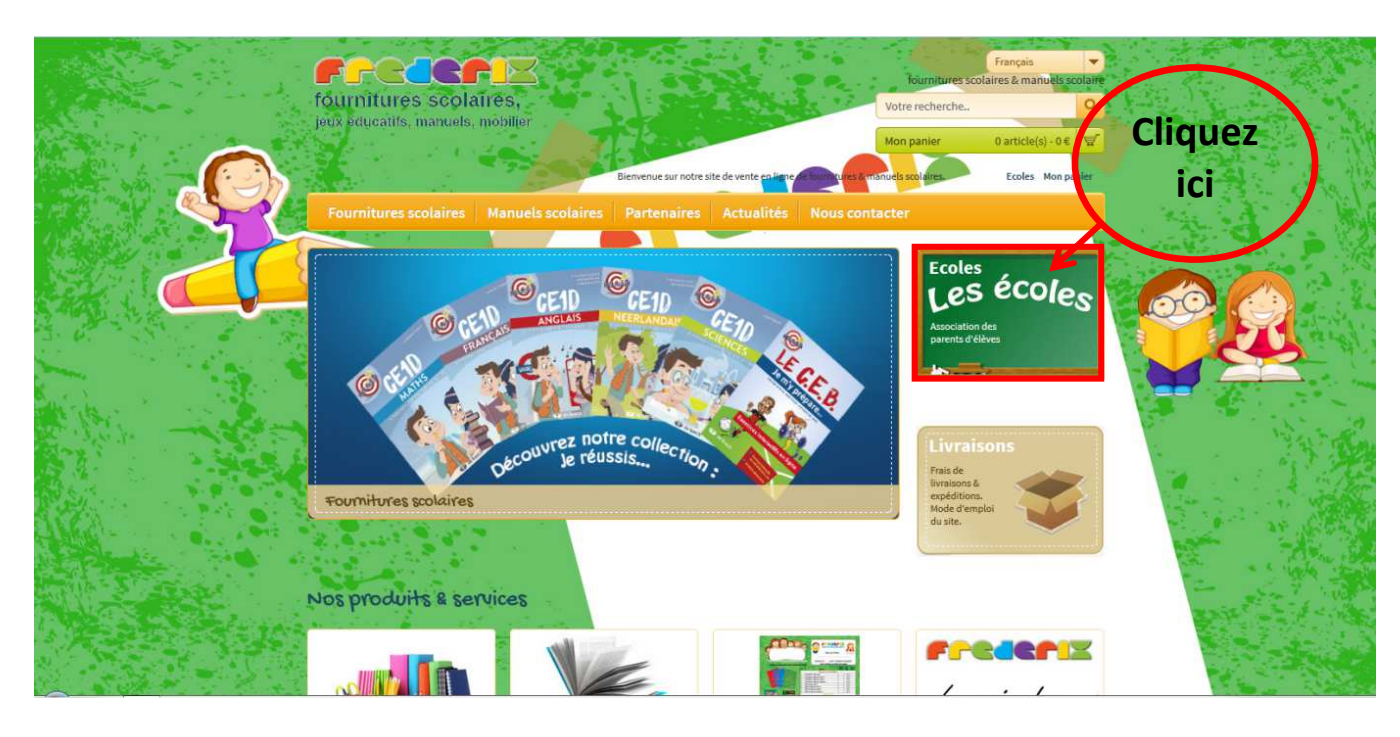

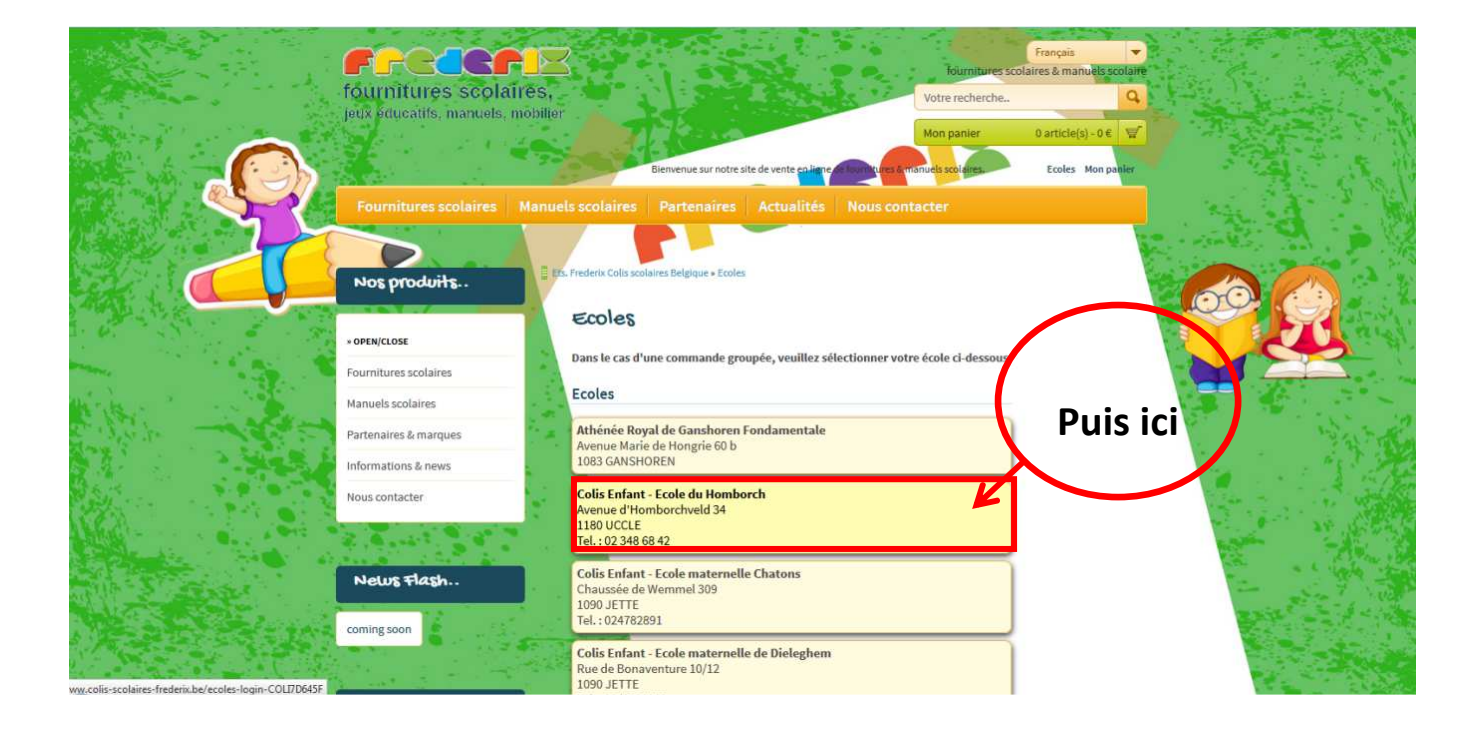

- Vous êtes maintenant dans la section dédiée à notre école, et uniquement à notre école.
  - 1. Sélectionnez votre classe : Maternelle-3
  - 2. Entrez le code (en MAJUSCULES) : M3
  - 3. Recopiez le captcha (code antispam)
  - 4. Cliquez sur le bouton "Accéder à la liste"

|                                              |                                                                                                    | Mon panier 0 article(s)                                                                                                    | -06 🖉          |
|----------------------------------------------|----------------------------------------------------------------------------------------------------|----------------------------------------------------------------------------------------------------|----------------|
| and the second second                        | Fournitures scolaires Manue                                                                                                    | scolaires Partenaires Actualités Nous contacter                                                                                                    | oon panier     |
| $\sim$                                       | 1                                                                                                    |                                                                                                    |                |
|                                              | Nos produits                                                                                                    | annevert Colis scolaires Belgique + ecoles + Colis Enfant - partit (1996)                                                                                                    |                |
|                                              | * OPEN/CLOSE                                                                                                    | Colis Enfant - Ecole du Homborch [Ecole]                                                                                                    | A B Second     |
|                                              | Fournitures scolaires                                                                                                    | Ann de pouvoir a la coste de voir e coste e passer commande :<br>veuillez sélectionner celle-ci dans le menu déroulant, introduire le code fourni par votre établissement<br>le captcha (code antispam) en <u>minuscule</u> | et recopier    |
| 3. 2. S. S. S. S. S. S. S. S. S. S. S. S. S. | Manuels scolaires Partenaires & marques                                                                                                    | En cas d'erreur lors d'une de ces étapes, veillez à recharger intégralement la page avant l'essai suivant.                                                                                                    |                |
| - 15 8                                       | Informations & news                                                                                                    | Colis Enfant - Ecole du Homborch                                                                                                    |                |
| A BAR STAN                                   | Nous contacter                                                                                                    | Tel: 02 348 68 42                                                                                                    | · · · · · · ·  |
|                                              | A CONTRACTOR OF A CONTRACTOR OF A CONTRACTOR O | Accéder à la liste                                                                                                    | A STOR         |
|                                              | News Flash                                                                                                    |                                                                                                    |                |
|                                              | coming soon                                                                                                    | Classe de votre enfant                                                                                                    |                |
|                                              |                                                                                                    | cuerterin pri ( racionament:<br>                                                                                                    |                |
|                                              | Le catalogue                                                                                                    | Repuecies bode (capitcha) / antispam: ehoufr                                                                                                    | and the second |
|                                              |                                                                                                    | Accéder à la liste                                                                                                    |                |

- Vous êtes maintenant dans la section dédiée à la sélection des articles nécessaires pour votre enfant.
  - ⇒ Vous pouvez sélectionner toute la liste en cliquant sur « *Tout ajouter* » ou seulement les articles dont vous avez besoin en les cochant un et un, pour finaliser cliquez sur « *Ajouter les articles sélectionnés* ».

## <u>Attention les articles gauchers et droitiers sont tous les 2 repris, veuillez seulement sélectionner l'article</u> <u>adéguat.</u>

⇒ Pour rajouter des articles supplémentaires du catalogue, veuillez vous référer au point suivant.

| and the second second sec                                                                                                    | 1 1 1 1 1 1 1 1 1 1 1 1 1 1 1 1 1 1 1 |                                          |                                                                                 | 9                                         | A State of the state of the sta | A CONTRACTOR OF A CONTRACTOR          |
|----------------------------------------------------------------------------------------------------|---------------------------------------|------------------------------------------|---------------------------------------------------------------------------------|-------------------------------------------|----------------------------------------------------------------------------------------------------|---------------------------------------|
|                                                                                                    |                                       |                                          |                                                                                 |                                           |                                                                                                    |                                       |
| and the state                                                                                                    | A State P                             |                                          | 1 CAR                                                                           |                                           |                                                                                                    | in the second                         |
|                                                                                                    | Nos produits                          | - Ets. Frederix College (M               | Contraction - scalar - scalar animit - Ecol                                     | e du Homborch                             |                                                                                                    |                                       |
|                                                                                                    |                                       | Colis Enf                                | ant - Ecole du thou                                                             | aborch Classe                             | ml · lère                                                                                                    |                                       |
|                                                                                                    | » OPEN/CLOSE                          | primaire                                 | A/B                                                                             | Controop                                  |                                                                                                    | 1 1 1 1 1 1 1 1 1 1 1 1 1 1 1 1 1 1 1 |
|                                                                                                    | Fournitures scolaires                 |                                          |                                                                                 |                                           | Se déconnecter                                                                                                    | 1 - P                                 |
|                                                                                                    | Manuels scolaires                     | Nom du professer                         | ur : Tère primaire A/B                                                          |                                           |                                                                                                    |                                       |
|                                                                                                    | Partenaires & marques                 | nom du protesses                         | ar i tere primare i yo                                                          |                                           | Changer de classe                                                                                                    |                                       |
| Sandar In Street and                                                                                                    | Informations & news                   | Mémo à l'atte                            | ention des parents                                                              |                                           |                                                                                                    |                                       |
|                                                                                                    | Nous contacter                        | Voici la liste pour<br>Notez que lors de | le matériel nécessaire à la 1ère pri<br>l'ajout de la totalité des articles, le | maire.<br>es ciseaux et/ou stylos gaucher | et droitier scront ajoutés à                                                                                                    |                                       |
|                                                                                                    |                                       | votre panier !                           |                                                                                 |                                           |                                                                                                    |                                       |
| A this in Lean                                                                                                    |                                       | Liste des artic                          | cles                                                                            |                                           |                                                                                                    | St. 18 1. 18 1. 19                    |
|                                                                                                    | News Flash                            | Ajouter les élém                         | ents sélectionnés Tout ajoute                                                   | r                                         |                                                                                                    |                                       |
|                                                                                                    | coming soon                           | Pic A coulo                              | AUEC                                                                            |                                           |                                                                                                    | · · · · · · · · · · · · · · · · · · · |
|                                                                                                    |                                       | Prix unitaire: 2,0                       | 0€ Demandé: 1                                                                   |                                           | Ajouter 1 x                                                                                                    |                                       |
| And a state of the state of the | Le catalogue                          | 🗇 Boite de m                             | nouchoirs                                                                       |                                           |                                                                                                    |                                       |
| With States                                                                                                    |                                       | Prix unitaire: 1,7                       | 0 €   Demandé: 2                                                                |                                           | Ajouter 2 x Ajouter 1 x                                                                                                    |                                       |
| NAVE STORE                                                                                                    | ARR STOR                              | 📄 Ciseaux à l                            | bouts ronds [Gaucher]                                                           |                                           |                                                                                                    | and the state                         |
|                                                                                                    |                                       | Prix unitaire: 1,1                       | 0 €   Demandé: 1                                                                |                                           | Ajouter 1 x                                                                                                    |                                       |
|                                                                                                    |                                       | 📃 Ciseaux à l                            | bouts ronds [Droitier]                                                          |                                           |                                                                                                    |                                       |
|                                                                                                    |                                       | Prix unitaire: 0,7                       | 0 €   Demandé: 1                                                                |                                           | Ajouter 1 x                                                                                                    |                                       |

• Vous êtes maintenant dans la section dédiée au panier, c'est à dire la section illustrant tous les articles que vous avez choisis d'acheter pour votre enfant.

Ici vous pouvez également rajouter d'autres articles du catalogue, en allant sur l'onglet en haut à gauche « *Fournitures scolaires* » (1) , sélectionnez la rubrique souhaitée.

Pour annuler un article insérez le chiffre « 0 » dans le champ pour la quantité puis ENTER (2), il ne sera pas ajouter à votre panier.

|   | fournitures so<br>jeux éducatifs, manu                                                   | blaires,<br>els, mobilier        | Bienvenue sur notre site de vente en liene de | fourn<br>Votre rect<br>Mon panie<br>Initures é manuels scolair | Français<br>itures scolaires & man<br>herche<br>er 31 article(s) - 4:<br>Mon compte | uels scolaire<br>Q<br>1,33 € 🛒<br>Mon panier |     |     |
|---|------------------------------------------------------------------------------------------|----------------------------------|-----------------------------------------------|----------------------------------------------------------------|-------------------------------------------------------------------------------------|----------------------------------------------|-----|-----|
| P | Fournitures scolain<br>Etc. Frederic and Particle d<br>Ajout Vapide d<br>1 Code produit. | es Manuels scolaires             | Partenaires Actualités N                      | ous contacter                                                  |                                                                                     |                                              |     | 2   |
|   | Mon panier<br>Frais de port offerts !                                                    | Article                          | 2<br>Quantité                                 |                                                                | Prix unitaire                                                                       | Total                                        | A 4 | No. |
|   |                                                                                          | Bic 4 couleurs<br>Code : 087     | 1                                             | 00                                                             | 2,00€                                                                               | 2,00 €                                       |     |     |
|   | 0                                                                                        | Boite de mouchoirs<br>Code : 183 | 2                                             | 00                                                             | 1,70€                                                                               | 3,40€                                        |     |     |

⇒ Pour finaliser cliquez sur « *Commander* »

|          | OTTO           | Maqueurs lavables à pointe moyenne<br>Code : 095          | 1 | 00                      | 3,30€                    | 3,30€               |   |
|----------|----------------|-----------------------------------------------------------|---|-------------------------|--------------------------|---------------------|---|
| <u> </u> | /              | Rouleau adhésif<br>Code : 146                             | 1 | 00                      | 2,90 €                   | 2,90 €              |   |
|          | -              | Taille-crayon avec collecteur à deux usages<br>Code : 179 | 1 | 00                      | 1,20€                    | 1,20€               |   |
|          |                | Cahier Atoma A4 de 144 pages ligné<br>Code : 041          | 1 | 00                      | 6,30€                    | 6,30€               |   |
|          |                | N. C.                                                     |   |                         | Sous-total<br>Expédition | 41,33€<br>0,00€     | 1 |
|          |                |                                                           |   | commander<br>recalculer | Total                    | 41,33€<br>supprimer |   |
|          | Q Informations | contact                                                   |   |                         |                          |                     |   |

• Vous êtes maintenant dans la section dédiée à la confirmation et à l'insertion des données permettant au fournisseur de vous identifier.

⇒ Veuillez compléter l'étape 2 « Adresse de facturation »

|                       | ETAPE 1: RECAPITULATIF & MODALITES                                              |                                                                                                    |            |
|-----------------------|---------------------------------------------------------------------------------|----------------------------------------------------------------------------------------------------|------------|
| Q                     | Récapitulatif<br>Sous-total : 41,33 €<br>Expédition : 0,00 €<br>Total : 41,33 € | Modalités & palement<br>Veuillez remplir intégralement les champs ci-dessous,<br>Votre commande sera enregistrée <b>dés</b> validation de vos informations, le palement<br>s'effectuant à l'étape suivante.<br>Si vous rencontrez le moindre problème n'hésitez pas à nous contacter au |            |
|                       | ETAPE 2: ADRESSE DE FACTURATION                                                 |                                                                                                    |            |
| and the second second | NOM & PRÉNOM DE VOTRE ENFANT                                                    |                                                                                                    | Wat the    |
| 1                     | Nom & prénom:                                                                   |                                                                                                    | 122        |
|                       | Email:                                                                          | Completez                                                                                                    | · Xala     |
|                       | Téléphone:                                                                      | tous les                                                                                                    | -1-1       |
|                       | GSM:                                                                            | e champs                                                                                                    | 1914 - 500 |
|                       | Adresse:                                                                        |                                                                                                    |            |
| A REPORT OF           | CP:                                                                             |                                                                                                    |            |
|                       | Localite:<br>Pavs:                                                              |                                                                                                    |            |

- ⇒ L'étape 3 « Adresse de livraison » <u>n'est PAS à compléter</u>, la livraison se fait uniquement à l'école.
- ⇒ Pour l'étape 4 « *Valider votre commande* »,
- 1. Cochez la case « J'accepte les conditions générales »
- 2. Recopiez le code antispam puis
- 3. Cliquez sur « Valider et envoyer ma commande ».

|                                                                                                    |                                                                                                    | Pays:                                   | Belgique                                         |     |                                          |
|----------------------------------------------------------------------------------------------------|----------------------------------------------------------------------------------------------------|-----------------------------------------|--------------------------------------------------|-----|------------------------------------------|
| and the second second second second second second second second second second second second second second second | 20 C                                                                                                    |                                         | The second second                                | 1.5 | the state of the                         |
| and the second second second second second second second second second second second second second second second | ETAPE 3: ADRESSE DE LIVRAISON                                                                                                    |                                         |                                                  |     | A State of the second                    |
|                                                                                                    | 2.7                                                                                                    |                                         |                                                  |     | 2-32-3                                   |
|                                                                                                    |                                                                                                    | Nom & prénom:                           | Livraison Colis Enfant - Ecole du Homborch       | )   | 1. 1. 1. 1. 1. 1. 1. 1. 1. 1. 1. 1. 1. 1 |
|                                                                                                    |                                                                                                    | Adresse:                                |                                                  |     | the set of the                           |
|                                                                                                    |                                                                                                    | CP:                                     | -                                                | ) 🚬 | Service St. P.                           |
|                                                                                                    |                                                                                                    | Localité:                               | -                                                |     |                                          |
|                                                                                                    |                                                                                                    |                                         |                                                  |     |                                          |
| 1                                                                                                    |                                                                                                    | NDE                                     |                                                  |     |                                          |
|                                                                                                    |                                                                                                    |                                         |                                                  |     |                                          |
| A CARLER AND AND AND AND AND AND AND AND AND AND                                                                 | ☑ J'accepte les conditions générales de v                                                                                                    | vente - info+                           | Recopiez le code anti-spam (captcha) :<br>acroup |     |                                          |
|                                                                                                    | Valider & envoyer ma commande                                                                                                    |                                         |                                                  |     | 1997年                                    |
|                                                                                                    |                                                                                                    |                                         |                                                  |     |                                          |
| 3                                                                                                    |                                                                                                    |                                         |                                                  |     |                                          |
|                                                                                                    | Q Informations                                                                                                    | Contact.                                |                                                  |     |                                          |
|                                                                                                    | Ets. Frederix a Chaussée de Vilvorde, 80 a chaussée de Vilvorde, 80 a chaussée de Vilvorde, 80 a chause de Vilvorde, 80 a chause de Vilvorde, 80 a | 02.411.74.70<br>parents@ets-frederix.be |                                                  |     |                                          |
|                                                                                                    |                                                                                                    |                                         |                                                  |     |                                          |

• Votre commande est validée, pour la finaliser effectuez le paiement sécurisé en ligne à l'étape suivante.

Vous recevrez un email de confirmation reprenant les détails de votre commande.

## Bonnes vacances !

L'Association des Parents d'élèves de l'école du Homborch.